# はじめにお読みください

重要なセットアップ情報

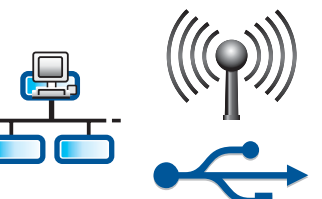

ワイヤレス接続またはワイヤード接続を使用する場合:このセットアップ ガイドの指示に従って -クに HP All-in-One を追加してください。

USB ケーブルを使用する場合:手順 A2 までは、USB ケーブルを接続しないでください。

# プをすべてはがし、ディスプレイを引き上げる

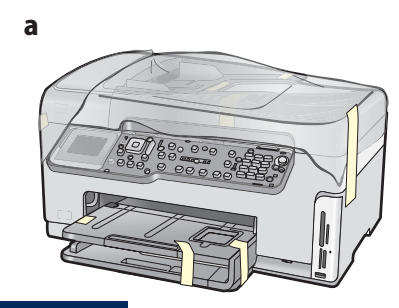

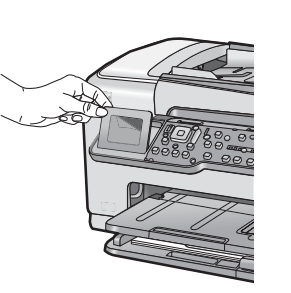

- a ふたおよびプリンタの前面と背面、左右両面からテ ープと保護フィルムをすべてはがします。
- **b** カラー グラフィック ディスプレイを引き上げ、保護 フィルムをはがします。ディスプレイの高さは、見や すい位置に調整できます。

USB ケーブル

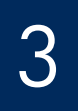

## 付属品を確認する

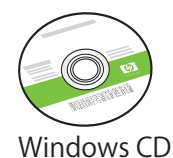

Mac CD

ドキュメント CD

ることがあります。

ソフトウェアからヘルプ ド

キュメントを利用できない

場合、この CD が同梱され

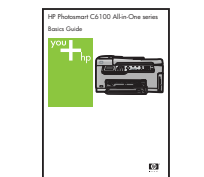

b

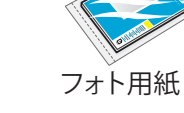

ベーシック ガイド

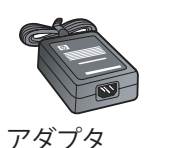

電源コード

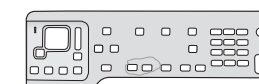

コントロール パネル カバー (既に取り付けられている場合もあり)

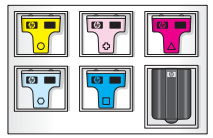

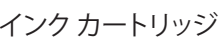

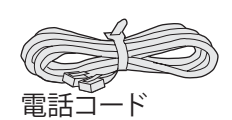

梱包の内容は異なる場合があります。

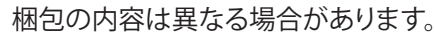

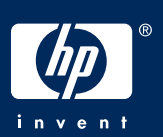

HP Photosmart C6100 All-in-One シリーズ プリンタ セットアップ ガイド

自動両面印刷モジュール

### コントロール パネル カバーを取り付ける (取り付けられていない場合)

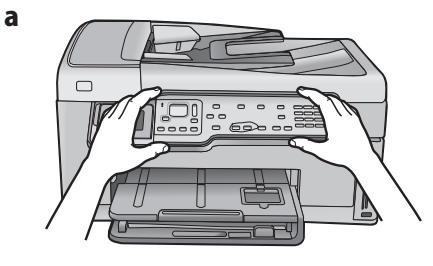

a コントロール パネル カバーをプリンタのボタンの 上に重ねます。

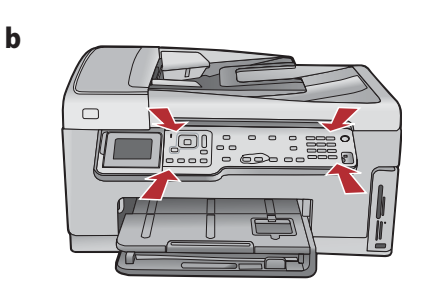

b コントロール パネル カバーの四隅をしっかりと押し下げ、正しい位置にはめ込みます。すべてのボタンがパネル カバーの穴に入っていることを確認します。

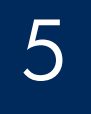

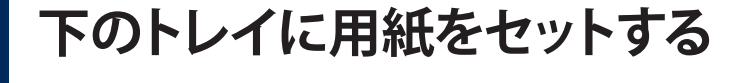

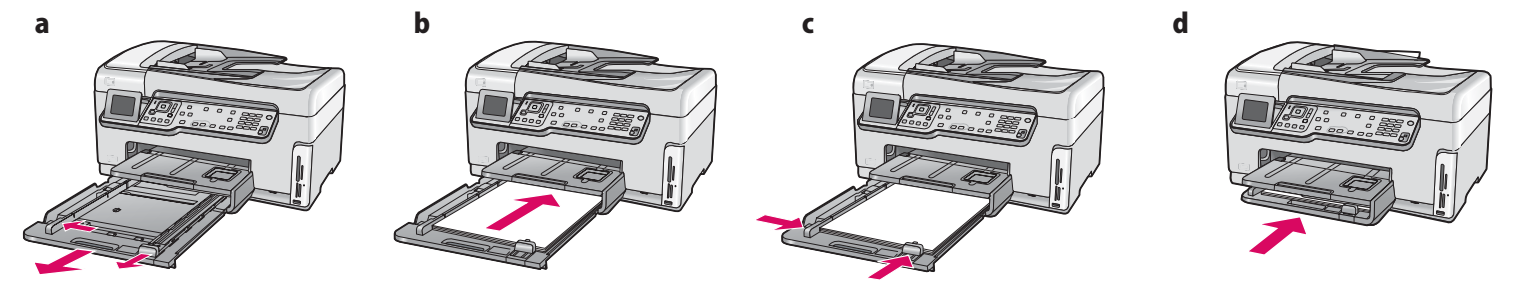

下の用紙トレイに白紙の A4 普通紙をセットします。A4普通紙で調整する必要があります。

フォト用紙をセットする

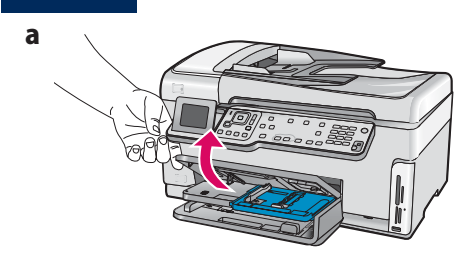

a 排紙トレイを引き上げます。

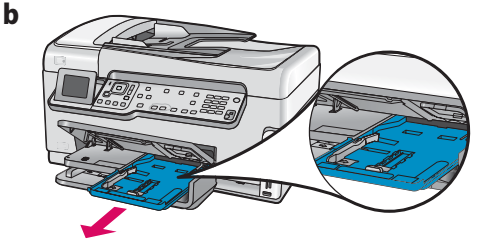

**b** フォトトレイを引き出します。

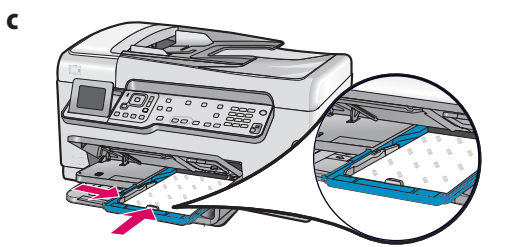

サンプルパックからフォトトレイに、光沢のある面を下にしてフォト用紙をセットします。

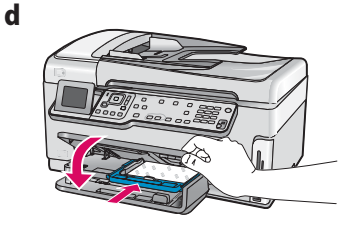

**d** 排紙トレイを下げて、フォト トレイを押し入れます。

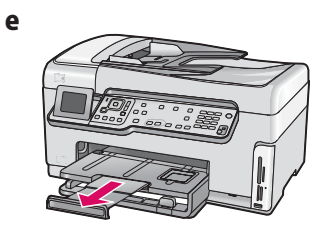

e トレイの拡張部分を引き出し、 用紙キャッチを引き上げます。

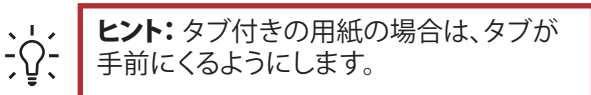

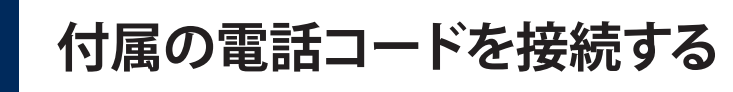

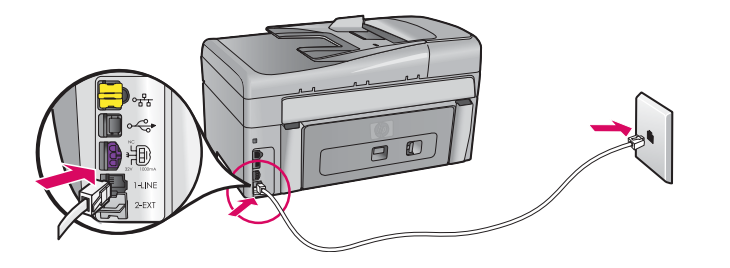

付属の電話コードの一方を **1-LINE** という電話 ポートに接続し、もう一方を壁の電話線差込口に接 続します。

自分が所有している電話コードを使用する場合また は他のファクス セットアップ オプションを使用する場 合は、『ベーシック ガイド』を参照してください。

8

# 電源コードとアダプタを接続する

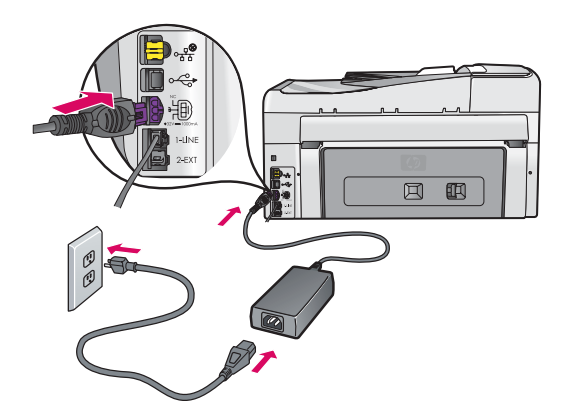

**USB ケーブルを使用する場合:** このガイドの後半 で指示があるまで、USB ケーブルを接続しないで ください。

9

ON ボタンを押す

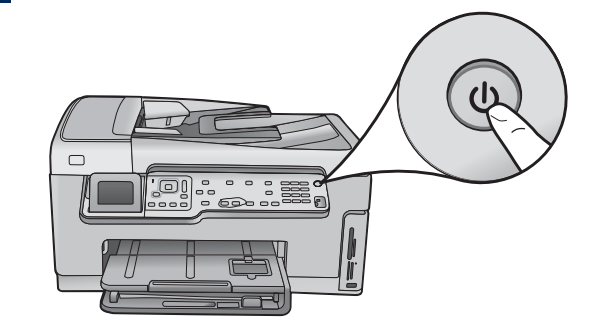

**ON** ボタンを押したら、カラー グラフィック ディスプレイに画面 が表示されるまで待ちます。

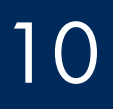

а

開閉カバーを開く

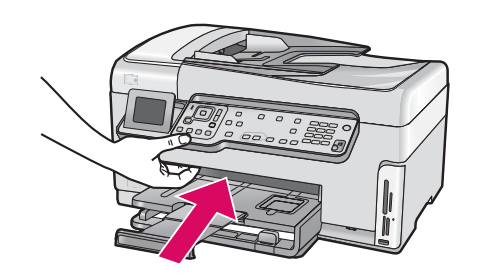

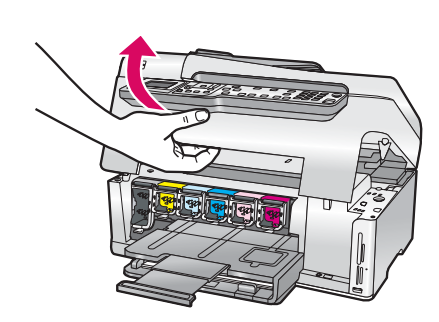

b

# プリンタ内のラッチを引き上げる

b

а

b

C

- a 各ラッチの底部を握って解除し、ラッチを引き上げます。
- **b** 6 つのラッチすべてを引き上げます。

# 12 6個のすべてのインクカートリッジを挿入する

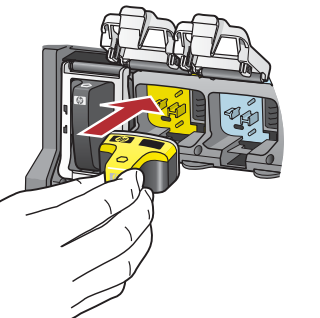

インク カートリッジの色とパターンが、プリント カートリッジの色 とパターンに合うようにします。

- a 黒インクカートリッジを左側の最初のスロットに押し入れま す。ラッチを閉じます。
- **b** 各カラー インク カートリッジについて同じ手順を繰り返します。
- c 各ラッチが固定されていることを確認します。

**注記:** プリンタに付属のインクカートリッジのみを使用してください。これらのカートリッジのインクは、最初のセットアップ時に プリント ヘッド アセンブリのインクと混ざるように特別に作成されています。

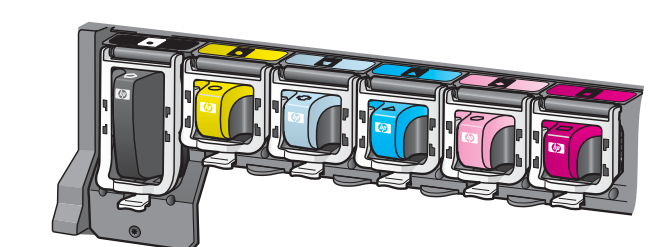

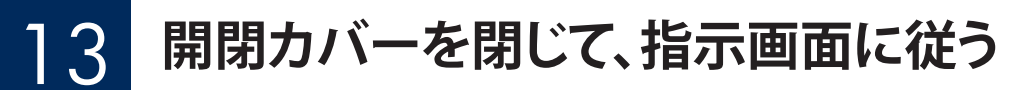

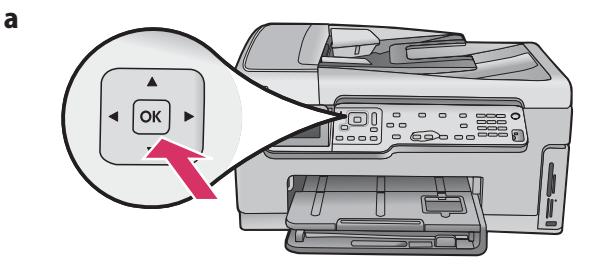

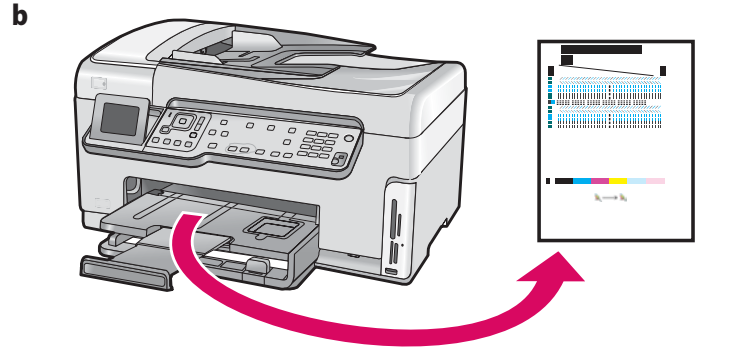

 a 開閉カバーを閉じると、白紙の A4 普通紙のセットを指示する 画面が表示されます。用紙がセットされていることを確認し、
 [OK]を押して処理を開始します。
 インクカートリッジが初期化され、プリンタが調整されます。
 この間、約5分かかります。

注意: この間に HP All-in-One プリンタの接続を切断したり電源をオフにしたりしないでください。プリンタからノイズが聞こえる場合があります。

b 調整ページが印刷されたら、調整は完了です。ディスプレイの ステータスを確認し、[OK]を押します。調整時に印刷した ページは再使用しても破棄してもかまいません。

# 14 HP All-in-One プリンタを接続する

次のページに進み、HP All-in-One プリンタをコンピュータまたはネットワークに接続する手順に従ってください。

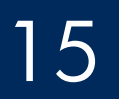

### 接続タイプ (A、B、または C) を選択する

### A:USB 接続 - まだ接続しないでください

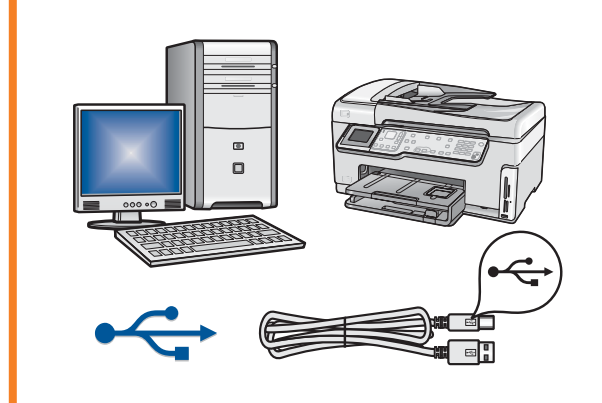

HP All-in-One プリンタを1台のコンピュータに直接接続する場合は、この接続タイプを使用します。(手順 A2 までは、USB ケーブルを接続しないでください)。

必要な部品:USB ケーブル

USB 接続の場合は、セクション A (7 ページ) の手順に進みます。

### B:Ethernet (ワイヤード) 接続

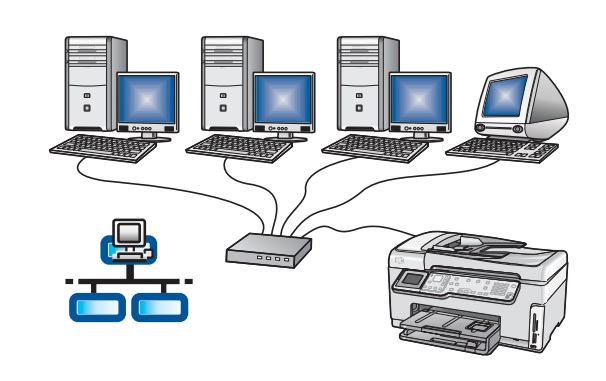

HP All-in-One プリンタとネットワーク間を Ethernet ケーブルで接続する場合 は、この接続タイプを使用します。

必要な機器:ルータと Ethernet ケーブル

Ethernet ケーブル接続の場合は、セクション B (9 ページ) の手順に進みます。

### C:ワイヤレス接続

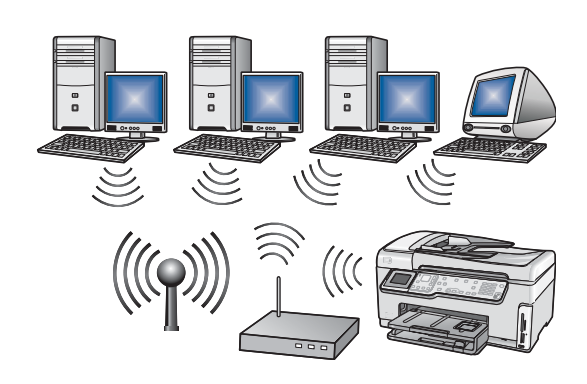

HP All-in-One プリンタとネットワーク間をワイヤレス (802.11 b または g) 接続 する場合は、この接続タイプを使用します。

必要な部品:ワイヤレス ルータ\*

ワイヤレス ネットワーク接続の場合は、セクション C1 (11 ページ) の手順に進みます。

\*注記:ワイヤレス ルータはないが、ワイヤレス コンピュータを HP All-in-One プリンタに接続する場合は、『ベーシック ガイド』の「**ワイヤレス アドホック ネット ワーク セットアップ**」のセクションを参照してください。

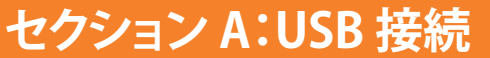

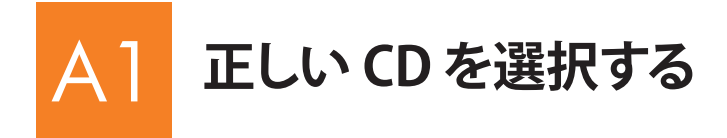

- a コンピュータの電源をオンにし、必要に応じてログインして から、デスクトップが表示されるのを待ちます。
- **b** HP All-in-One **Windows** CD を挿入します。

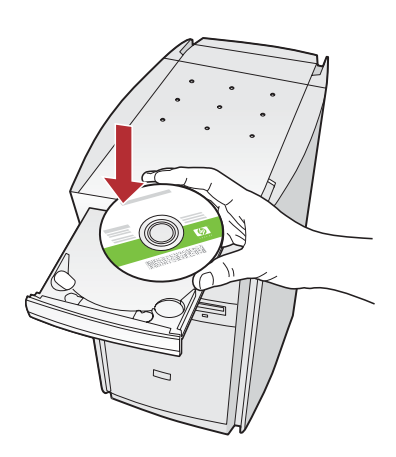

注記: 起動画面が表示されない場合は、[マイコ ンピュータ] をダブルク リックし、HP ロゴの付い た CD-ROM アイコンをダ ブルクリックしてから、 setup.exe をダブルクリッ クします。

#### Mac ユーザー:

a コンピュータの電源をオンにし、必要に応じてログインして から、デスクトップが表示されるのを待ちます。

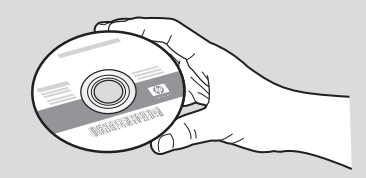

- **b** HP All-in-One Mac CD を用意します。
- **c** 次のページに進みます。
- c 画面の指示に従ってソフトウェアをインストールします。
- d [Connection Type (接続タイプ)] 画面で、[directly to this computer (このコンピュータに直接接続)] が選択されていることを確認します。
- e 次のページに進みます。

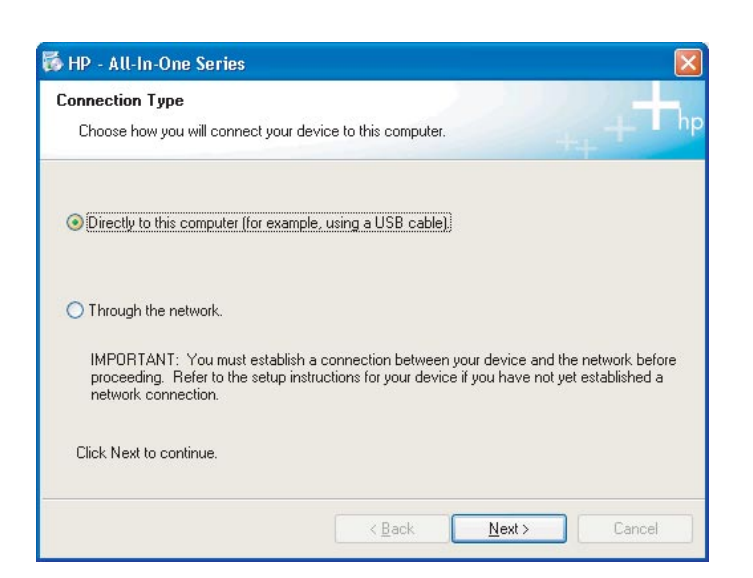

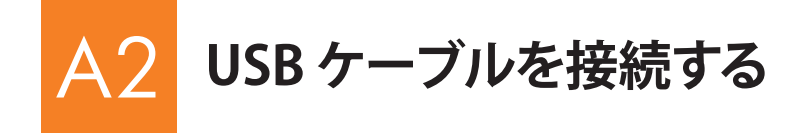

a USB ケーブルの接続画面が表示されるまで、画面の指示に従って進みます(数分間かかる場合があります)。 画面が表示されたら、HP All-in-One プリンタの背面の ポートに USB ケーブルの一方のコネクタを接続し、 コンピュータの**任意の USB ポート**にもう一方のコネク タを接続します。 Mac ユーザー:

a コンピュータからプリンタの背面の USB ポートに USB ケーブルを接続します。

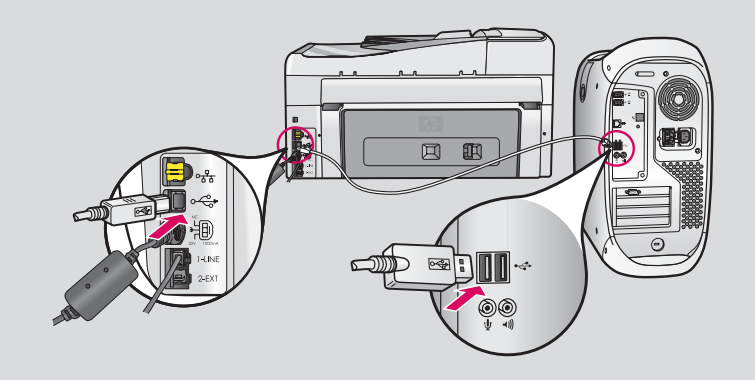

- **b** HP All-in-One Installer アイコンをダブルクリックします。
- セットアップアシスタントを含むすべての画面の指示に 従って進みます。

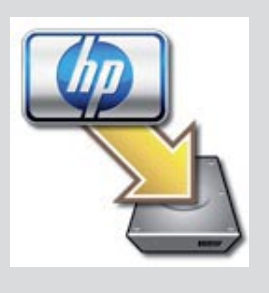

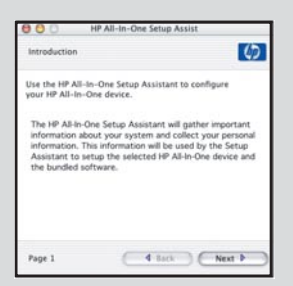

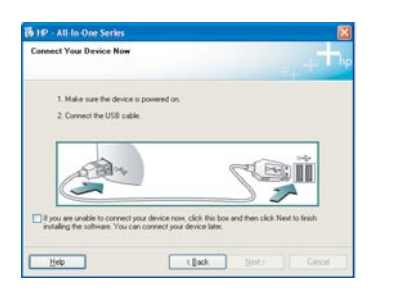

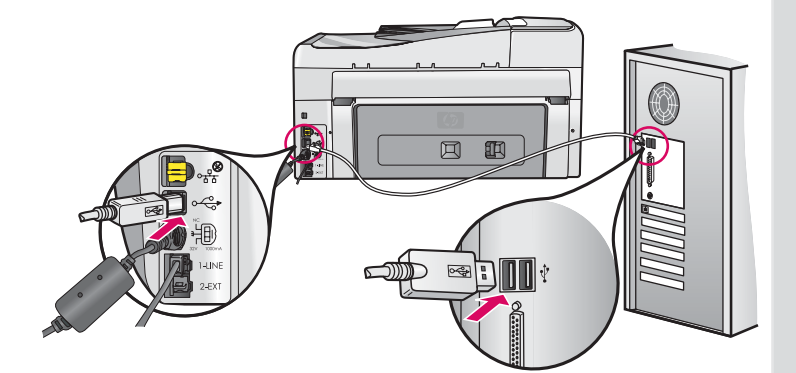

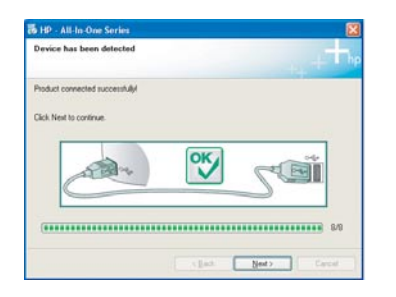

**b** 画面の指示に従ってソフトウェアのインストールを完了します。

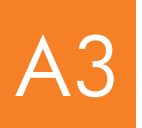

# らう 完了しました。このセットアップ ガイドの手順 18 に進んでく ださい。

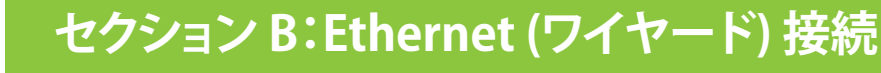

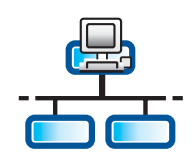

B

b

d

## Ethernet ケーブルを接続する

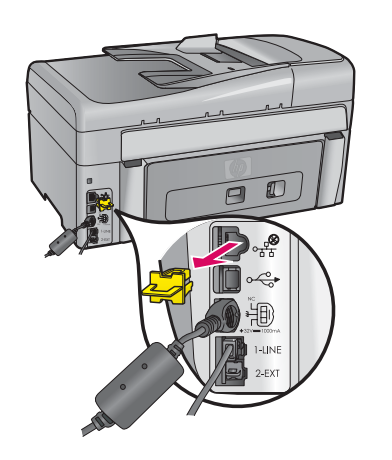

- a Ethernet ケーブル (別途購入する必要があります)を用意します。
- **b** プリンタの背面から黄色のプラグを外します。
- Ethernet ケーブルの一方のコネクタをプリンタの背面の Ethernet ポート に接続します。
- d Ethernet ケーブルのもう一方のコネクタをルータに接続します。

**重要:** コンピュータおよび HP All-in-One プリンタは、同じアクティブな動作 中のネットワーク上にあることが必要です。

DSL またはケーブル モデムを使用している場合、Ethernet ケーブルを HP All-in-One プリンタとケーブル モデム間に接続していないことを確認します。Ethernet ケーブルはルータにのみ接続します。

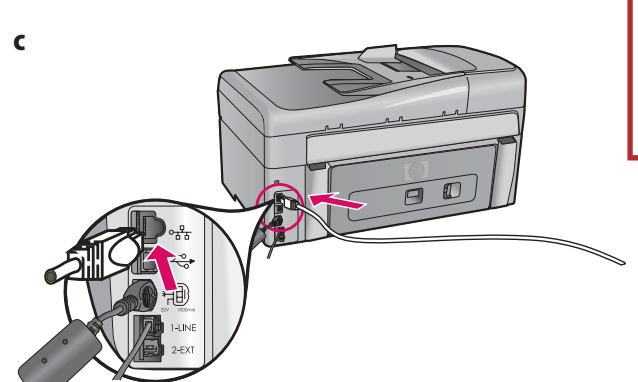

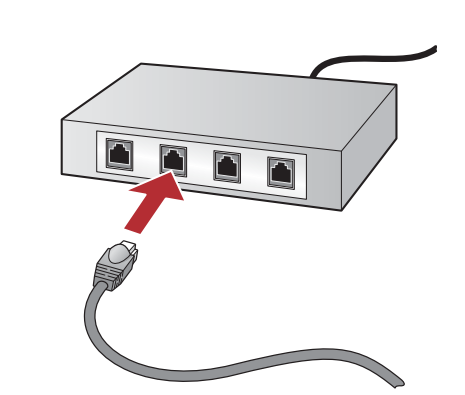

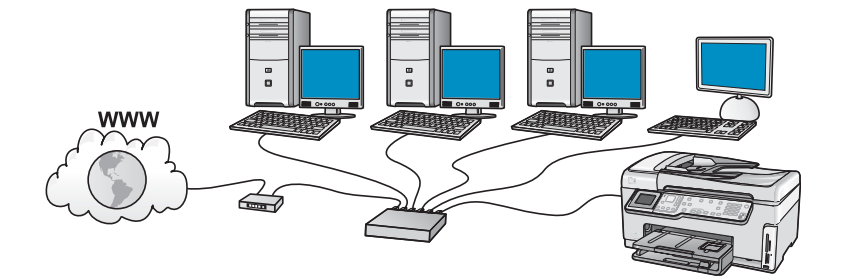

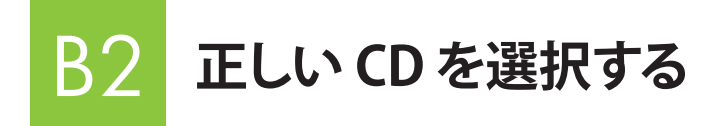

- a コンピュータの電源をオンにし、必要に応じてログインして から、デスクトップが表示されるのを待ちます。
- **b** HP All-in-One **Windows** CD を挿入します。

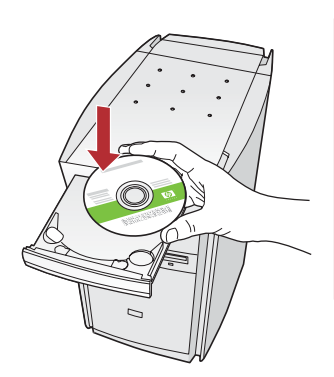

注記: 起動画面が表示されない 場合は、[マイコンピュータ] をダブルクリックし、HP ロゴの付 いた CD-ROM アイコンをダブル クリックしてから、setup.exe を ダブルクリックします。

- c 画面の指示に従ってソフトウェアをインストールします。
- d [Connection Type (接続タイプ)] 画面で、[through the network (ネットワークを介して接続)] が選択されていること を確認します。画面の指示に従って進みます。

| Connection Type                                                                   | the second second second second second second second second second second second second second second second s                   |
|-----------------------------------------------------------------------------------|----------------------------------------------------------------------------------------------------|
| Choose how you will connect yo                                                    | ur device to this computer.                                                                                                    |
| O Directly to this computer (for ex                                               | angle, using a USB cable).                                                                                                    |
| Through the network                                                               |                                                                                                    |
| IMPORTANT You must estab<br>proceeding. Refer to the setup<br>network connection. | skih a connection between your device and the network before<br>a instructions for your device if you have not yet established a |
| Click Next to continue.                                                           |                                                                                                    |

- ファイアウォール ソフトウェアにより、HP ソフトウェアが ネットワークにアクセスしようとしているという警告メッセ ージがコンピュータに表示されることがあります。このよう なメッセージには、アクセスを "常に"許可してください。 HP ソフトウェアのインストールを続けます。
- f 次のページに進みます。

注意:ウィルス対策プログラムやスパイウェア対策プログラム がソフトウェアのインストールを妨げる場合があるので、これ らのプログラムを無効にする必要があります。インストール完 了後は再びオンにしてください。

#### Mac ユーザー:

a コンピュータの電源をオンにし、必要に応じてログインして から、デスクトップが表示されるのを待ちます。

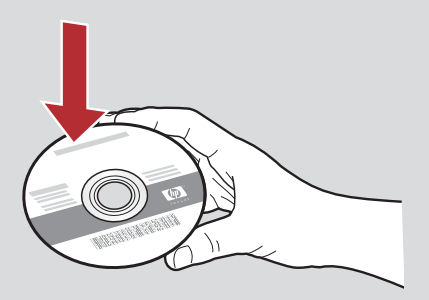

- **b** HP All-in-One Mac CD を挿入します。
- c HP All-in-One installer アイコンをダブルクリックしま す。

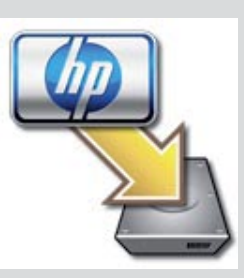

d セットアップ アシスタントを含むすべての画面の指示に 従って進みます。他のコンピュータにソフトウェアを インストールするには、手順 14 に進みます。

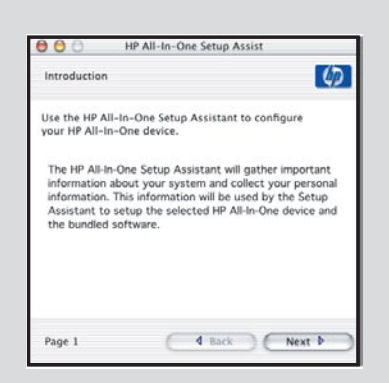

### B3 完了しました。このセットアップ ガイドの手順 16 に進んでく ださい。

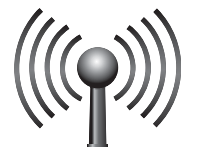

### セクション C:ワイヤレス接続

### C1 ワイヤレス ネットワーク オプションを 1 つ選択する (A または B)

HP All-in-One プリンタをワイヤレス ネットワークに接続するオプションは 2 つあります。いずれかのオプションを選択する必要があります。

- ネットワークは当初、SecureEasySetupを使用してセットアップされていたことが確実な場合は、下記のセクション C2の オプション A:SecureEasySetup に進みます。
- ・ 確実ではない場合は、次ページに記載されているセクション C2 のオプション B:通常のワイヤレス セットアップ(推奨)に進みます。

- **とント:** HP プリンタとのワイヤレス ネットワーク接続が確立できないときは、Ethernet ケーブルを使用してネットワークに接 ↓ 続するか、USB ケーブルを使用してコンピュータに直接接続します。

# 2 ワイヤレス接続を確立する

### オプション A:SecureEasySetup

**要件:** SecureEasySetup をサポートするワイヤレス ルータが必要です。

**重要:**ネットワークのセットアップに SecureEasySetup を以前使用していた場合は、この方法を使用します。使用していなかった場合は、ネットワーク設定をリセットします。

a ワイヤレス ルータを SecureEasySetup モードに切り替えます。ほとんどの場合、ワイヤレス ルータのボタンを押してモードを切り替えます。

重要: ワイヤレス ルータを SecureEasySetup モードに切り替えてから、次の手順を完了するまでの時間には制限が設けられています。SecureEasySetup の詳細については、ワイヤレス ルータに付属しているドキュメントを参照してください。

- **b** HP All-in-One プリンタのセットアップ ボタンを押します。
- c [ネットワーク] がハイライト表示されるまで ▼ を押し、[OK] を押します。[ネットワーク] メニューが表示 されます。

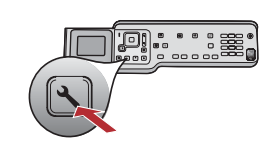

d ▼を押して**ワイヤレス セットアップ ウィザード**をハイライト表示し、[OK]を押します。 ネットワークは自動的に検出され、ワイヤレス ネットワーク接続が確立されます。

ワイヤレス接続が確立されない場合、または [ネットワーク名の選択] 画面が表示された場合、ワイヤレス ルータを SecureEasySetup モードに切り替えてから、制限された時間が経過した可能性があります。もう一度、ワイヤレス ルータを SecureEasySetup モードに切り替えて、ワイヤレス セットアップ ウィザードを再度実行します。

e ディスプレイの指示に従い、ネットワークのセットアップを完了します。 接続が正常に完了した場合は、手順 C3 に進みます。 ネットワークへの接続で問題があった場合は、『ベーシック ガイド』のその他のセットアップ情報を参照してください。

### オプション B:通常のワイヤレス セットアップ (推奨)

a ワイヤレス ルータの設定を確認して書き留めます。 ネットワーク名 (SSID):\_\_\_\_\_ WEP キー/WPA パスフレーズ (必要な場合):

重要: この情報がわからない場合、ワイヤレスのセットアップを続けることはできません。必要な情報を入手するには、ワイヤレスルータのドキュメント、ルータの製造会社、またはこのワイヤレスネットワークを最初にセットアップした人に問い合わせる必要があります。HP では、ネットワーク名、WEP キー、WPA パスフレーズなどの、ワイヤレスルータやネットワークに関する質問にはお答えすることができません。

- **b** HP All-in-One プリンタのセットアップ ボタンを押します。
- c [ネットワーク] がハイライト表示されるまで▼を押し、[OK] を押します。[ネットワーク] メニューが表示されます。
- d ▼ を押して**ワイヤレス セットアップ ウィザード**をハイライト表示し、[OK] を押します。 ディスプレイに検出されたネットワークのリストが表示されます。最も信号が強いネットワークが最初に表示されます。
- e 次のいずれかを実行します。
  - ▼を押して書き留めておいたネットワーク名をハイライト表示し、[OK]を押します。
  - 書き留めておいたネットワーク名がリストに表示されない場合は、手動で入力します。▼を押して[新規ネットワーク名 (SSID)を 入力する]をハイライト表示し、[OK]を押します。ディスプレイキーボードのヒントを参照してテキストを入力します。
- f ネットワークがセキュリティで保護されている場合は、WEP キーまたは WPA パスフレーズの入力画面が表示されます。どちらも大 文字/小文字の区別があります。要求に従って WEP キーまたは WPA パスフレーズを入力します。ディスプレイ キーボードのヒント を参照してテキストを入力します。

WEP キーまたは WPA パスフレーズが受け入れられない場合は、15 ページの「ネットワークのトラブルシューティング」を参照してください。

**注記:** ルータに 4 つの WEP キーが用意されている場合は最初のキーを使用していることを確認します。

g ディスプレイの指示に従い、ネットワークのセットアップを完了します。接続が正常に完了した場合は、手順 C3 に進みます。

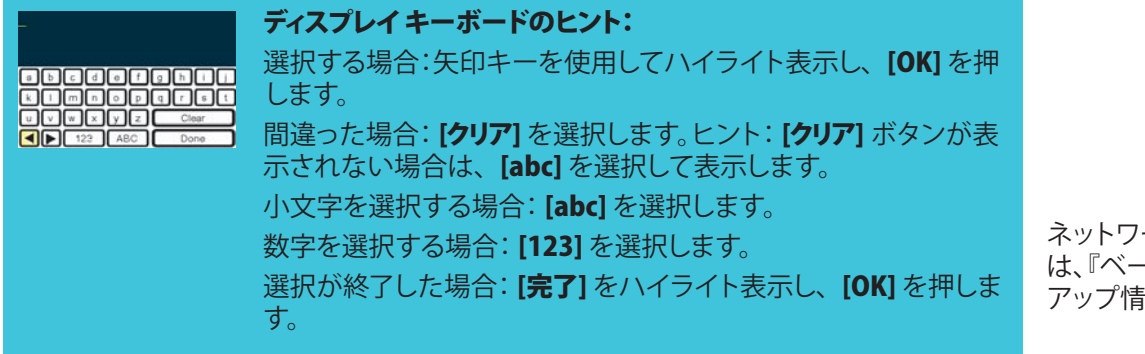

| HP Thotsenort Co100 Allin One se<br>Bacic Gude | ies |
|------------------------------------------------|-----|
|                                                | er  |

ネットワークへの接続で問題があった場合 は、『ベーシック ガイド』のその他のセット アップ情報を参照してください。

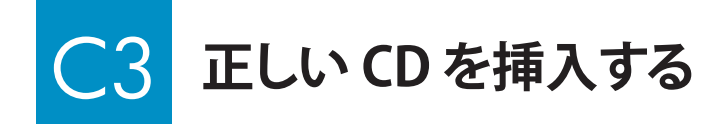

- a コンピュータの電源をオンにし、必要に応じてログインして から、デスクトップが表示されるのを待ちます。
- **b** HP All-in-One **Windows** CD を挿入します。

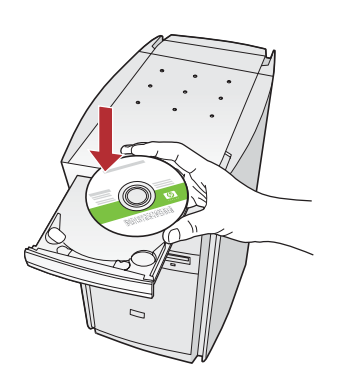

注記: 起動画面が表示されない 場合は、[マイコンピュータ] をダブルクリックし、HP ロゴの付 いた CD-ROM アイコンをダブル クリックしてから、setup.exe を ダブルクリックします。

- c 画面の指示に従ってソフトウェアをインストールします。
- d [Connection Type (接続タイプ)] 画面で、[through the network (ネットワークを介して接続)] が選択されていることを確認します。画面の指示に従って進みます。

| Connection Type                                                                                  |                                                                                                    |                     |
|--------------------------------------------------------------------------------------------------|----------------------------------------------------------------------------------------------------|---------------------|
| Choose how you will connect your dev                                                             | ice to this computer.                                                                               | _ L hp              |
| O Directly to this computer (for example                                                         | using a USB cable).                                                                                 |                     |
| Through the network                                                                              |                                                                                                    |                     |
| IMPORTANT: You must establish a<br>proceeding. Refer to the setup instru-<br>network connection. | connection between your device and the netwo<br>actions for your device if you have not yet establi | ik before<br>shed a |
| Click Next to continue.                                                                          |                                                                                                    |                     |
|                                                                                                  | (Best Next)                                                                                         | anist 1             |

 ファイアウォール ソフトウェアにより、HP ソフトウェアが ネットワークにアクセスしようとしているという警告メッセ ージがコンピュータに表示されることがあります。このよう なメッセージには、アクセスを "常に"許可してください。 HP ソフトウェアのインストールを続けます。

注意:ウィルス対策プログラムやスパイウェア対策プログラムがソフトウェアのインストールを妨げる場合があるので、 これらのプログラムを無効にする必要があります。インストール完了後は再びオンにしてください。 Mac ユーザー:

a コンピュータの電源をオンにし、必要に応じてログインして から、デスクトップが表示されるのを待ちます。

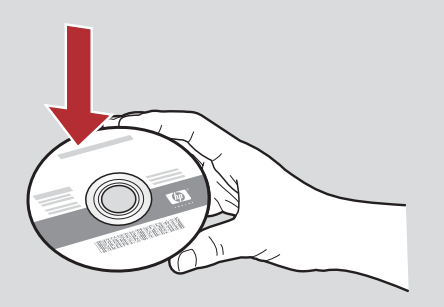

- **b** HP All-in-One Mac CD を挿入します。
- c HP All-in-One installer アイコンをダブルクリックします。

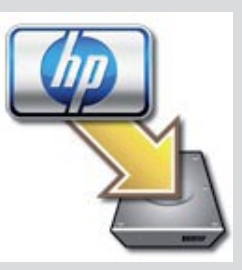

d セットアップ アシスタントを含むすべての画面の指示に 従って進みます。他のコンピュータにソフトウェアを インストールするには、手順 14 に進みます。

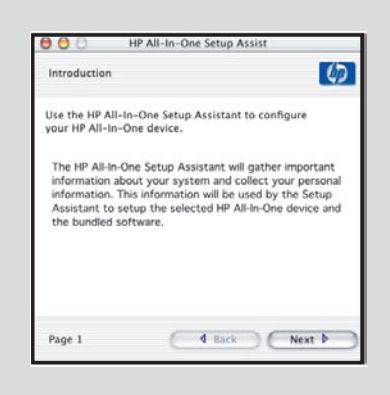

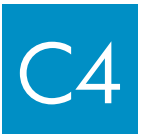

完了しました。このセットアップ ガイドの手順 16 に進んでく ださい。

# 6 他のコンピュータにソフトウェアをインストールする

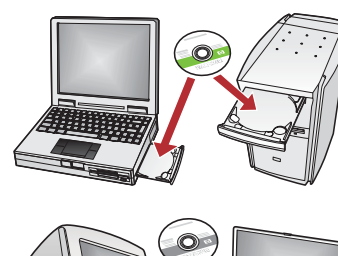

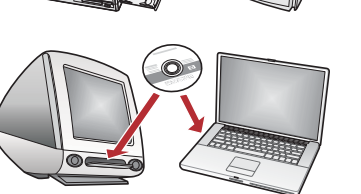

ネットワーク上に他のコンピュータがある場合は、各コンピュータに HP All-in-One プリンタのソフトウェアをインストールします。インストール時には、正しい HP Allin-One CD を選択してください。

画面の指示に従って進みます。接続タイプとして、ネットワークを介した接続が選択 されていることを確認します。

# 7 このセットアップ ガイドの裏面の手順 18 に進む

### トラブルシューティング

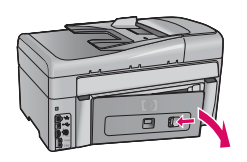

問題:[紙詰まり] メッセージが表示される。

**操作:**背面のアクセスドアを取り外して、用紙をゆっくりと取り除きます。プリンタの電源をオフにしてから、オンにします。再び用紙をセットします。

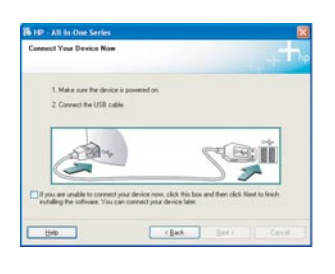

問題: USB ケーブルの接続を指示する画面が表示されなかった。 操作: HP All-in-One Windows CD を取り出して再び挿入します。セクション A を参照してください。

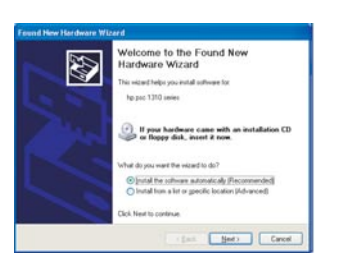

問題:[ハードウェアの追加] 画面が表示される。 操作:[キャンセル] をクリックします。USB ケーブルを取り外してから、HP All-in-One Windows CD を挿 入します。セクション A を参照してください。

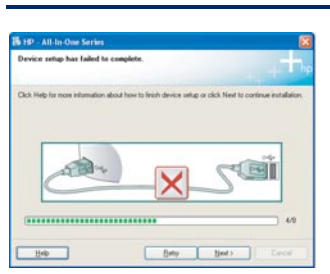

#### 問題:[デバイスのセットアップに失敗しました] 画面が表示される。

操作:コントロール パネル カバーが確実に取り付けられていることを確認します。HP All-in-One プリンタからプラグを抜き、再度接続してください。すべての接続をチェックします。USB ケーブルが コンピュータに接続されていることを確認します。USB ケーブルは、キーボードや、電源の入っていない ハブには接続しないでください。セクション A を参照してください。

### ネットワークのトラブルシューティング

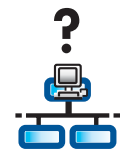

問題:ネットワークが正しくセットアップされているかどうかを確認できない。操作:ネットワークの セットアップ方法については、www.hp.com/supportにアクセスします。 「Photosmart C6100」と入力し、Network Setup (ネットワークのセットアップ)を検索してください。

問題:コントロール パネルを使用してワイヤレス接続をセットアップしているが、HP All-in-One プリンタがネットワークに接続でき ない。

操作:

- ワイヤレス ルータで、ブロードキャスト ネットワーク名のオプションをオンにし、サイレント ブロードキャスト名をオフにします。
- ・ ワイヤレス ルータを HP All-in-One プリンタの近くに移動し、障害物がないことを確認します。
- ワイヤレスルータの電源をオフにし、30秒待ってから再び電源をオンにします。
- ・ 正しいワイヤレス接続モードと認証タイプを入力していることを確認します。手順 C1 ~ C3 を参照してください。
- 詳細については、『ベーシックガイド』およびトラブルシューティング情報を参照してください。

| 19 - All In One Service   Printer Net Found Service unable to detect any printers.                                                                  | 問題:[プリンタが見つかりません]というメッセージが表示される。                                     |
|----------------------------------------------------------------------------------------------------|----------------------------------------------------------------------|
| Salup was unable to detect any printers on the nativoli.                                                                                            | 操作:まず、HP All-in-One プリンタとの接続がアクティブであることを確認します。アイコンが表示さ               |
| Click Next for assistance with discovering the pinter.                                                                                              | れているかどうか、カラー グラフィック ディスプレイを確認します。アイコンが表示されていない場合                     |
| Note: If a ferrinal has been enabled on this PC, this may be preventing the installer from<br>detecting the pinter. Click Help/for excertinomation. | は、接続タイプのセクション (B または C) に戻ります。                                       |
|                                                                                                    | アクティブな接続がある場合は、次の手順を実行します。                                           |
|                                                                                                    | <ul> <li>HP All-in-One プリンタの電源をオフにし、30 秒待ってから再び電源をオンにします。</li> </ul> |
| Heb (Back Beat) Cancel                                                                                                    | <ul> <li>一時的にファイアウォールを切断します。</li> </ul>                              |
|                                                                                                    | ワイヤード (Ethernet) 接続ユーザーの場合:                                          |
|                                                                                                    | ・ ルータと HP All-in-One プリンタ間のケーブルを確認します。                               |
|                                                                                                    |                                                                      |

- ・ コンピュータと HP All-in-One プリンタ間のケーブルを確認します。
- ・ LAN カードが正しくセットアップされていることを確認します。

問題: 無効な WEP キーまたは WPA パスフレーズ。この問題が発生するのは、入力が間違っていたり、キーまたはパスフレーズの大文 字と小文字が違っていたり、最初または最後にブランクが挿入されていたりすることが原因と考えられます。 操作:ワイヤレス セットアップ ウィザードを再度実行し、WEP キーまたは WPA パスフレーズを正確に入力し、最初または最後に

課作:ソイヤレスセットアップリイザートを再度実行し、WEP キーまたは WPA ハスノレースを正確に入力し、最初または最後に ブランクがないことを確認します。

問題: SecureEasySetup を使用していますが、ワイヤレス セットアップ ウィザードを実行すると、使用可能なネットワークのリストが表示される、または [ネットワーク名の選択] 画面が表示されます。

操作:ワイヤレス ルータを SecureEasySetup モードに切り替えてから、制限された時間が経過した可能性があります。もう一度 ワイヤレス ルータを SecureEasySetup モードに切り替えてから、ワイヤレス セットアップ ウィザードを再度実行してください。

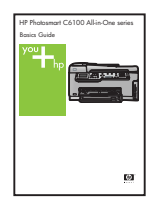

トラブルシューティングの詳細およびその他のセットアップ情報については、『ベーシック ガイド』を参照して ください。 C

d

<u>-</u>0-

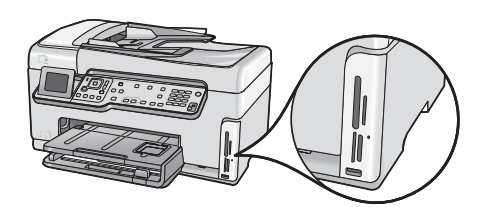

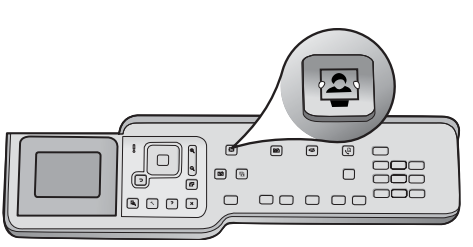

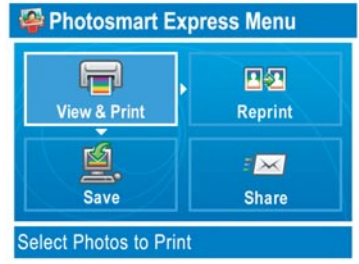

- Select Photos to Print

a カメラのメモリカードをメモリカードスロットに挿入し、 [Photosmart Express] ボタンを押します。

カラー グラフィック ディスプレイに [Photosmart Express] メニュー が表示されます。

**b** [OK] を押して、[表示と印刷] を選択します。メモリカードの最新の 写真がディスプレイに表示されます。

c 矢印ボタンを押して印刷する写真を表示します。

**d** [OK] を押し続け、写真を印刷します。

ディスプレイに写真が表示されている場合は、【フォトプリント】 ボタンを押すとすぐに写真を印刷できます。

HP All-in-One はメモリカード上の写真を印刷します。

**ヒント:**[再印刷] ボタンを押すと、写真の コピーを作成できます。

÷ģ:

**ヒント:** メモリカードからの写真の印刷やその他の機能については、 『ベーシックガイド』およびオンライン ヘルプを参照してください。 詳細は、www.hp.com/support を参照してください。

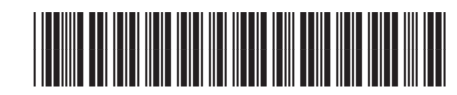

© Copyright 2006 Hewlett-Packard Development Company, L.P.

Q8191-90293